## 物料清單暫停發放(FRM0056)

說明:對已批核的物品清單(BOM)進行反批核,反批核後,可以對 BOM 作出更改。

## 操作方法:

- 主菜單界面 -> 工程管理 -> 物料清單(BOM) -> 物料清單暫停發放(FRM0056)->
  雙擊進入物料清單暫停使用界面;
- 2、 直接輸入物品編號(或點擊物品編號瀏覽鍵 -> 打開物品檔案窗□ -> 雙擊選擇需 要被停用的物品)-> 讀取 -> 進入細節功能操作
  - 1) 確認:確認停用當前所輸物品的物料清單(BOM)。

讀取 -> 直接點擊 "確認" (確認前可通過點擊 "瀏覽清單" 瀏覽 BOM)

2) 瀏覽清單:瀏覽所輸入物品的物料清單。

3) 取消:取消當前操作。

## 注意事項:

- 欄位右邊顯示瀏覽功能鍵" ......"的項目,均可點擊它打開瀏覽窗口作選擇性的輸入。
- 物料清單停用後,物品檔案瀏覽窗口批核狀態欄顯示 "N",工程人員可對 BOM 進行 修改。
- 對物品 BOM 作修改除應用暫停發放功能外,也可以通過應用"工程更改單維護(ECN)"
  功能更改,具體操作請參考"工程更改通知維護"。